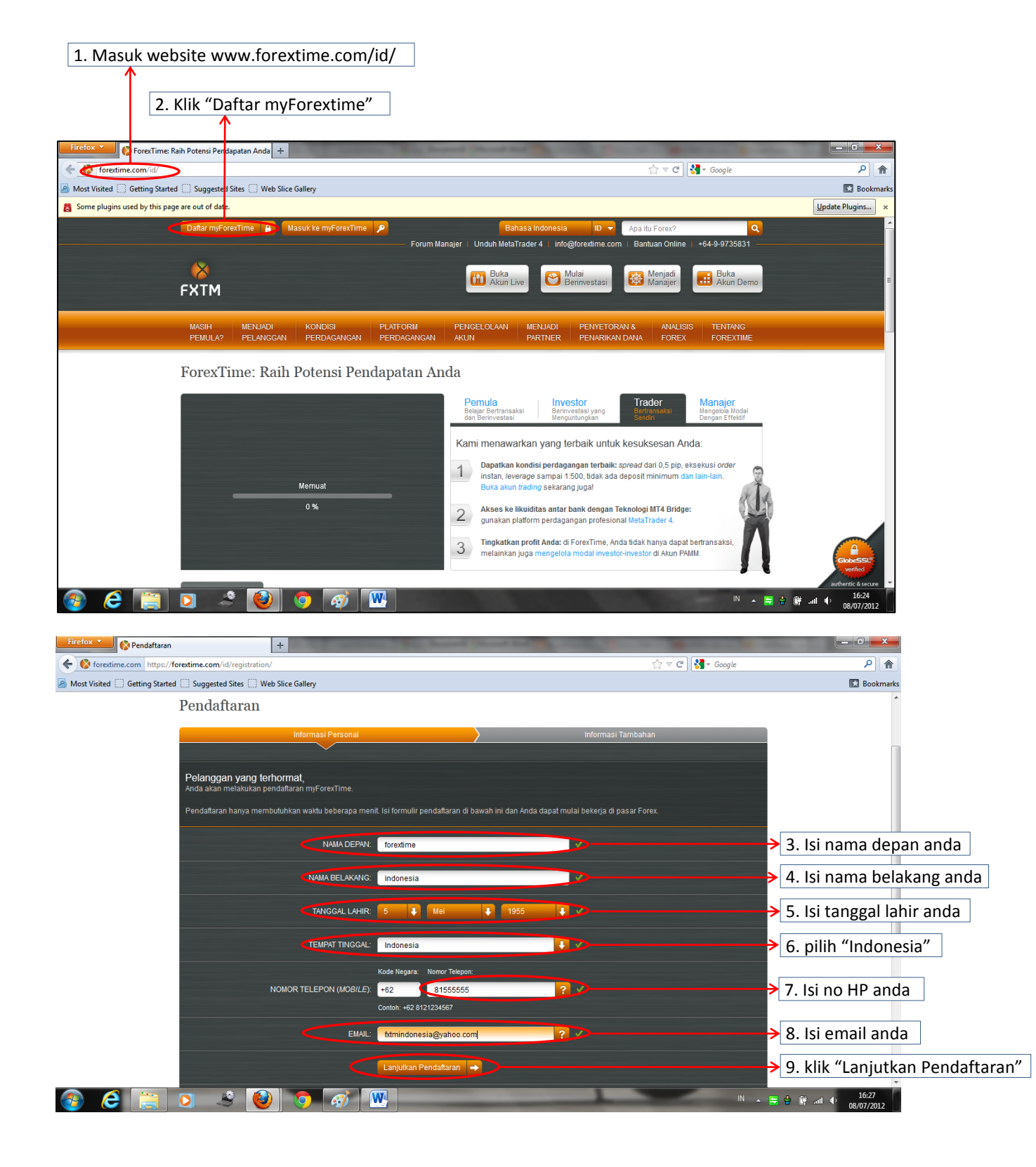

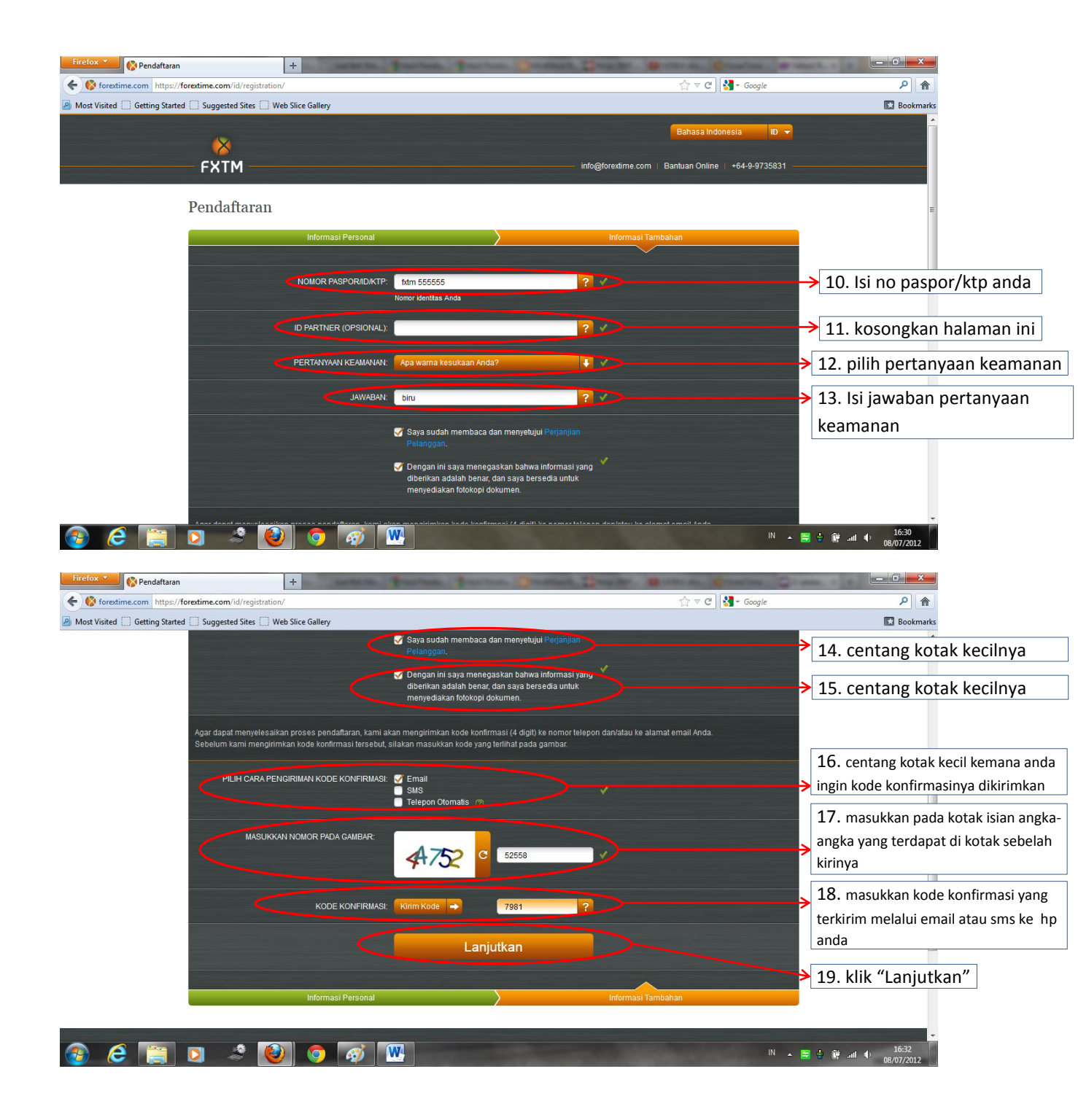

## PANDUAN DOWNLOAD CLIENT REGISTRATION FORM ForexTime

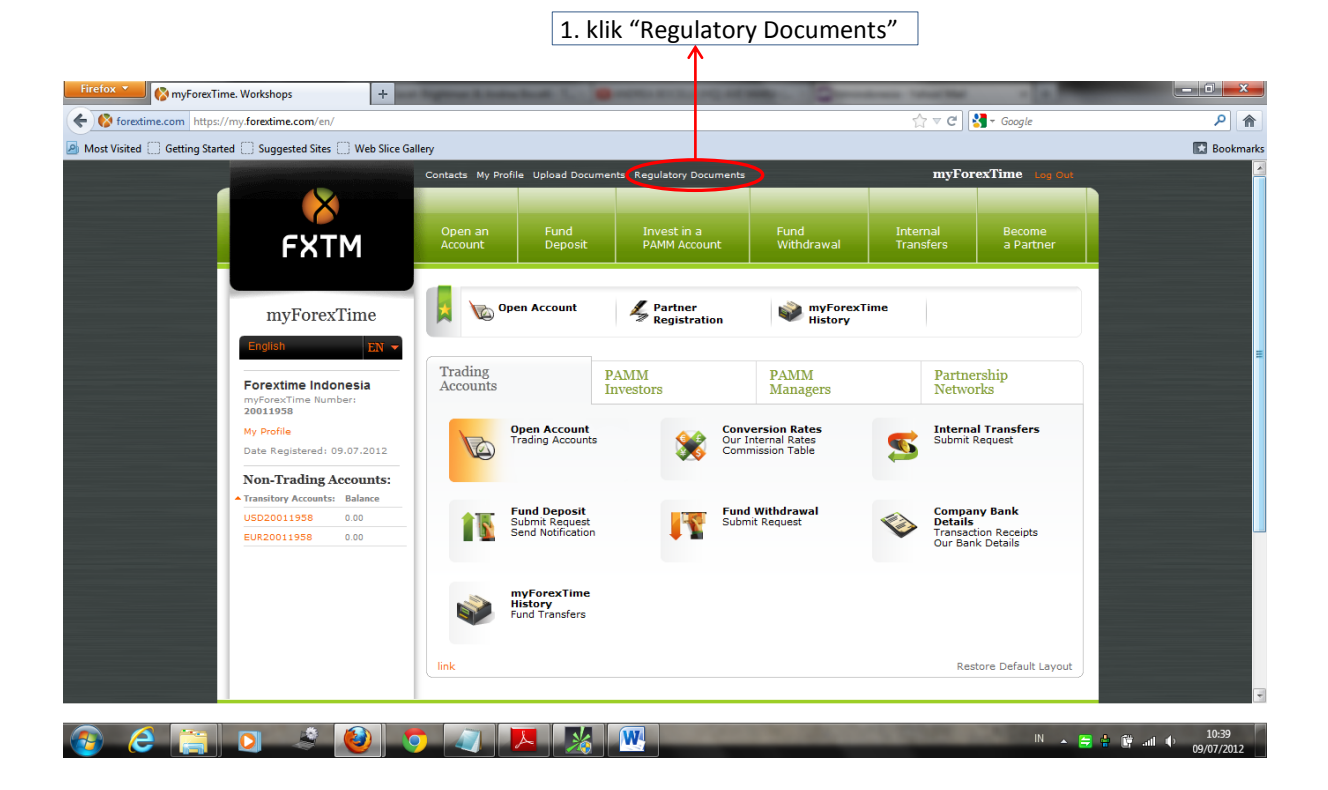

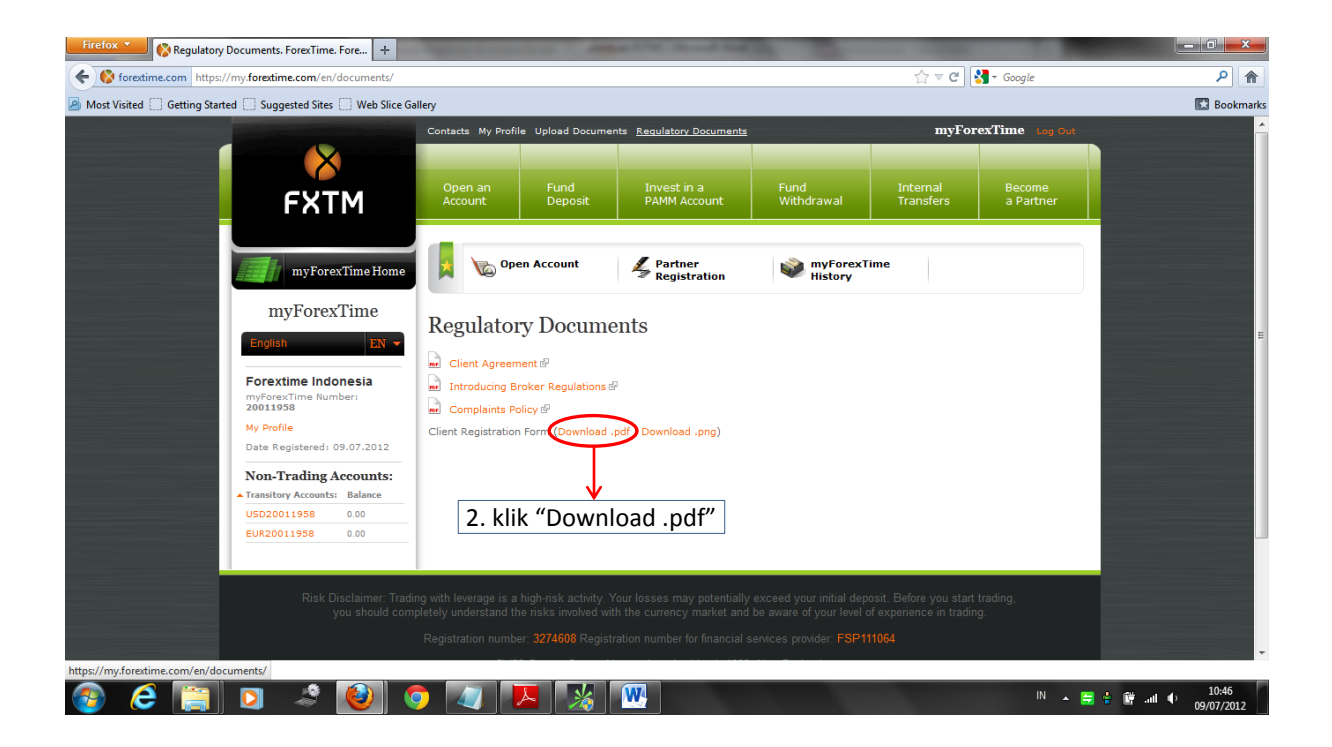

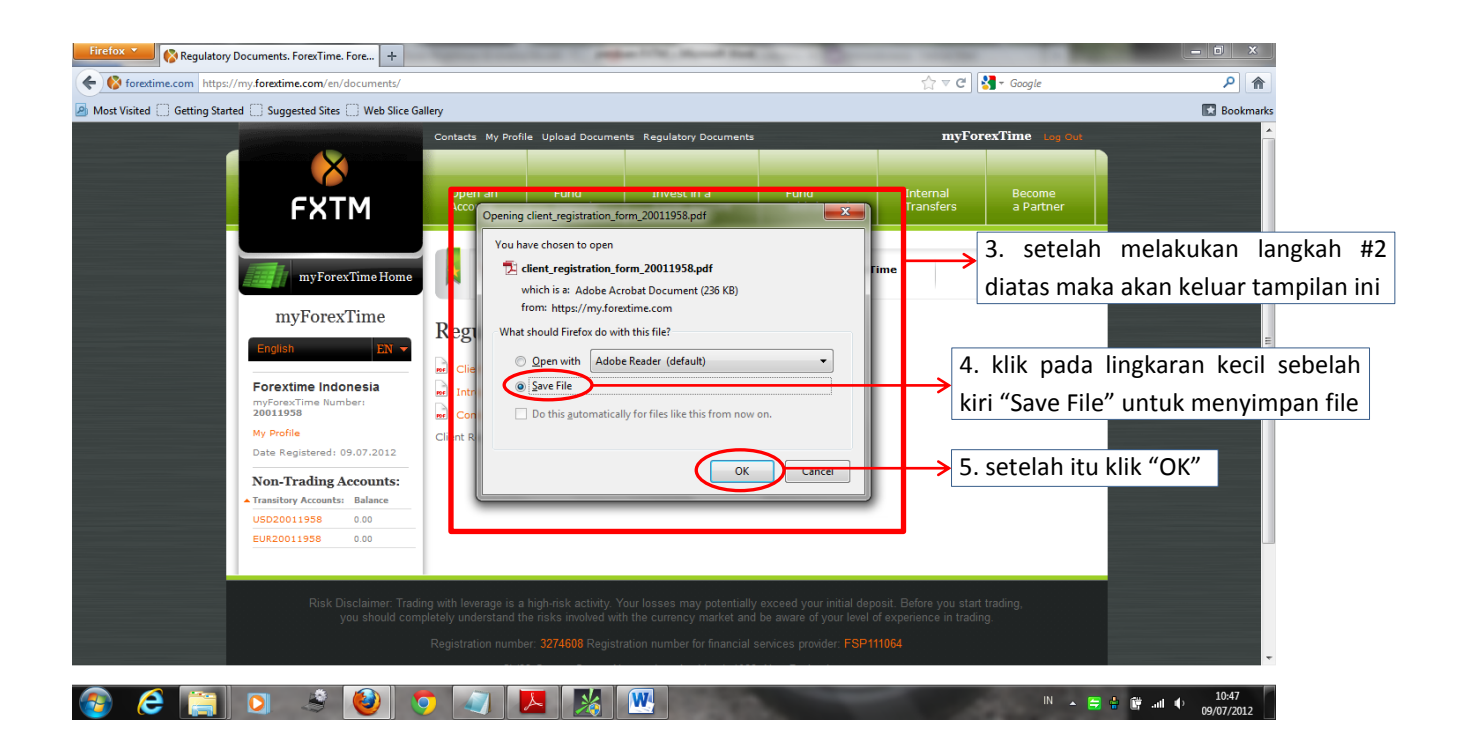

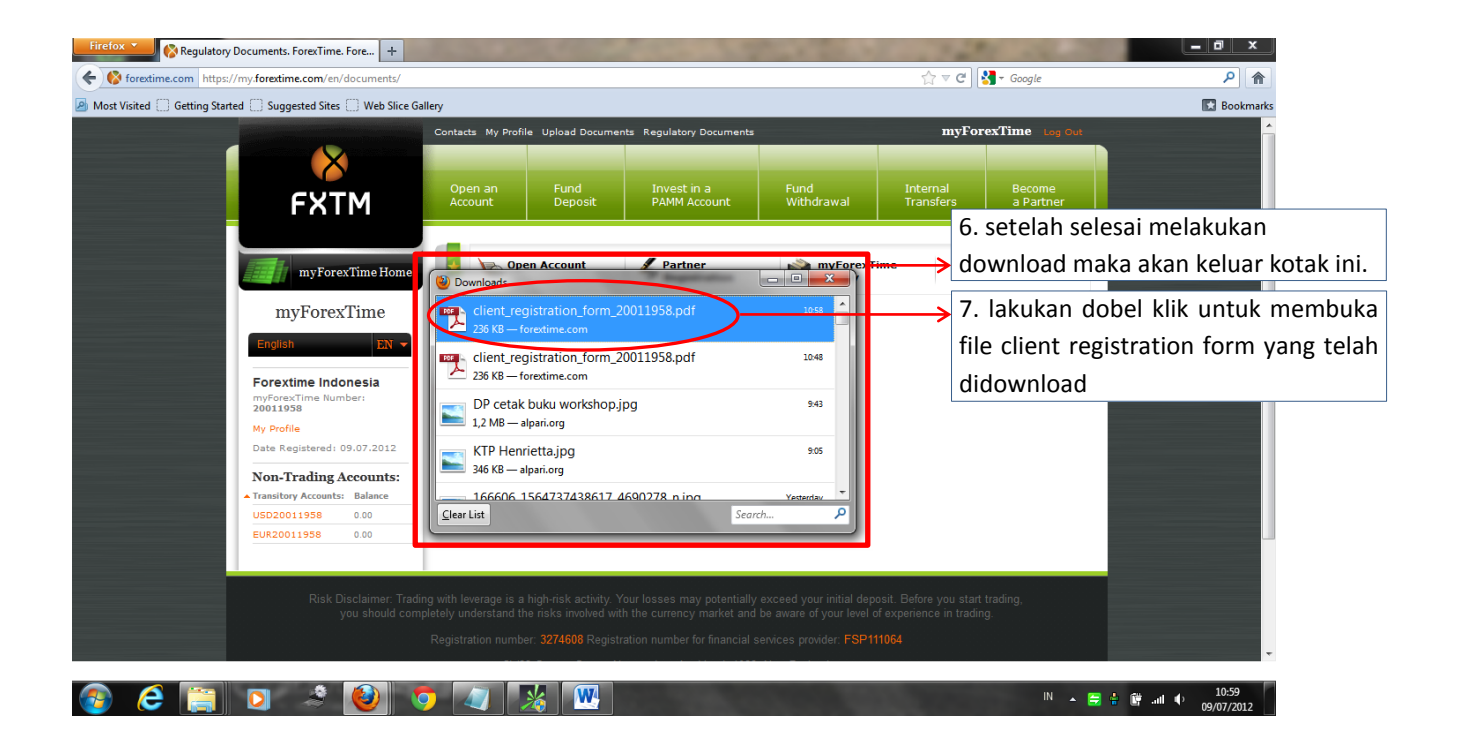

Setelah "*Client Registration Form*" di *download*, maka anda dapat mencetak (*print*) dokumen tersebut kemudian di isi sesuai petunjuk dibawah ini, kemudian di *scan* untuk di *upload* di myForexTime anda.

## PANDUAN MENGISI CLIENT REGISTRATION FORM **ForexTime**

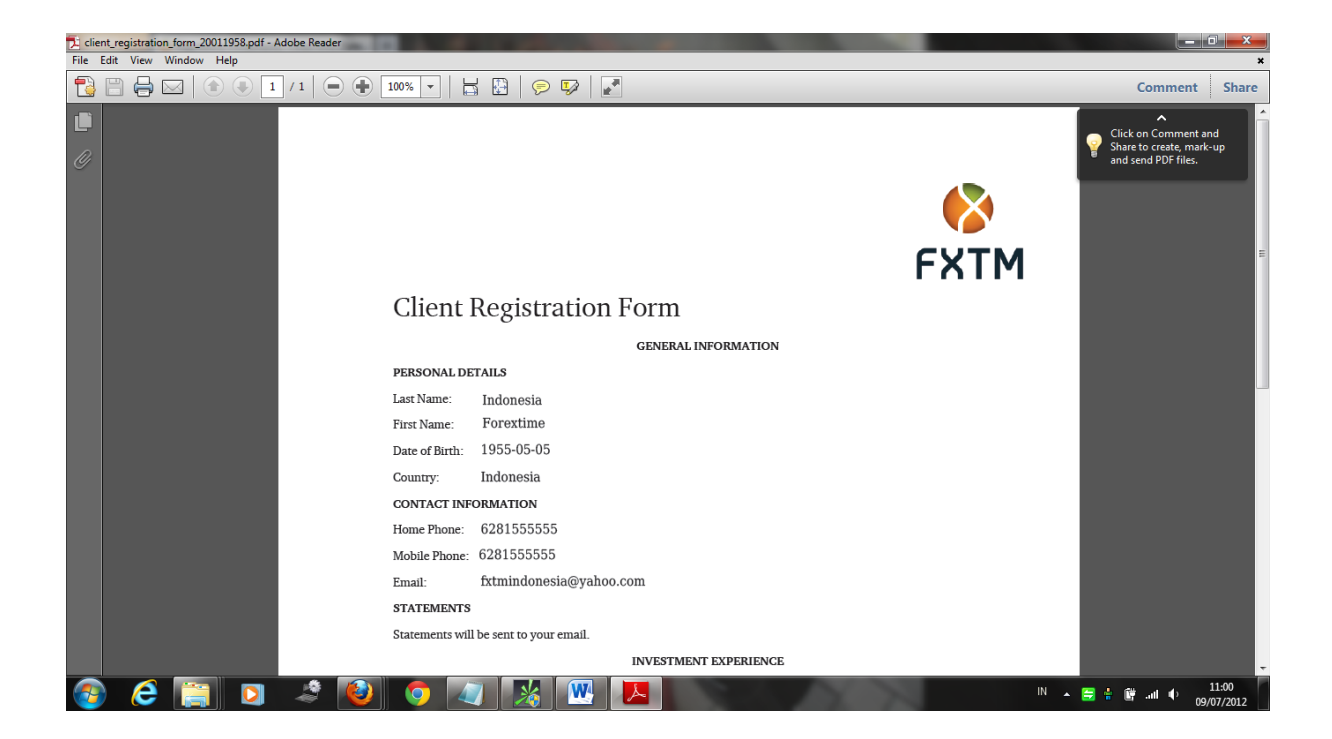

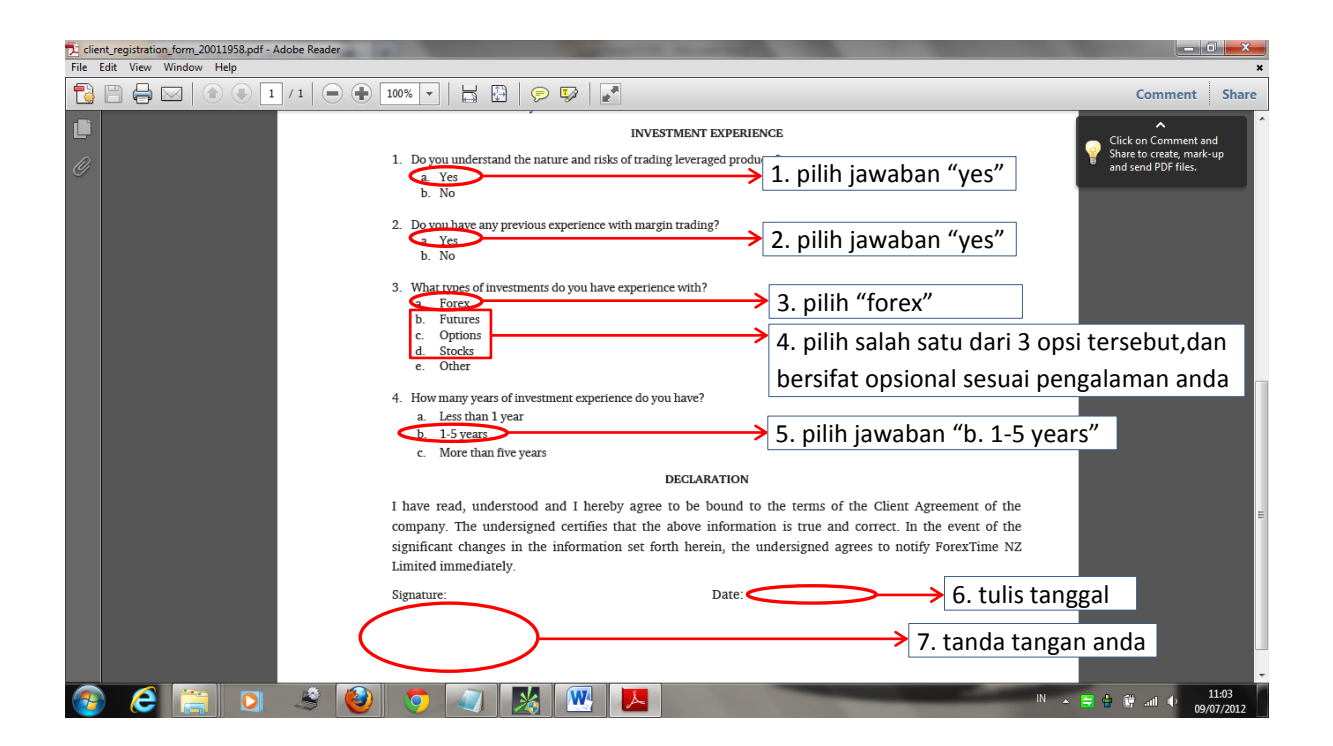

## PANDUAN UPLOAD DOKUMEN KTP dan CLIENT REGISTRATION FORM **ForexTime**

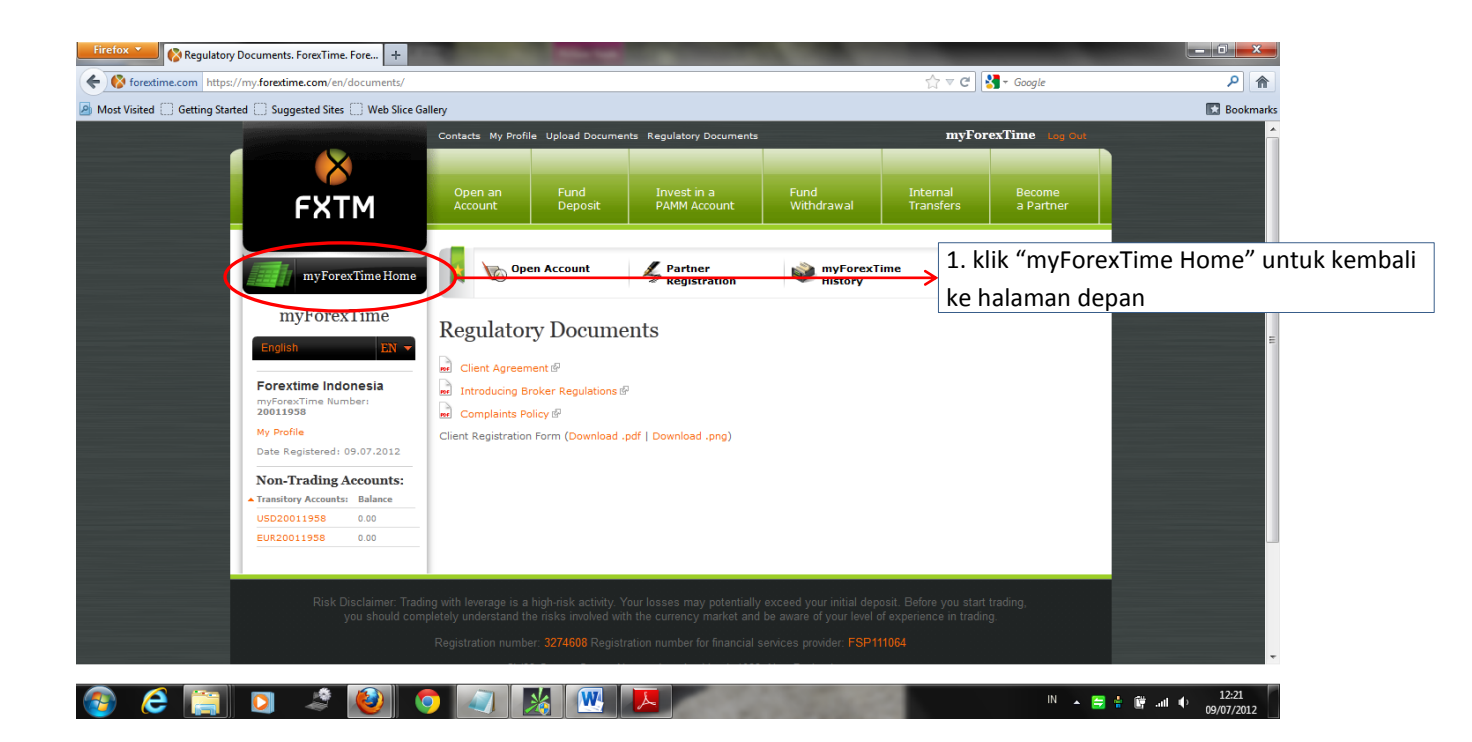

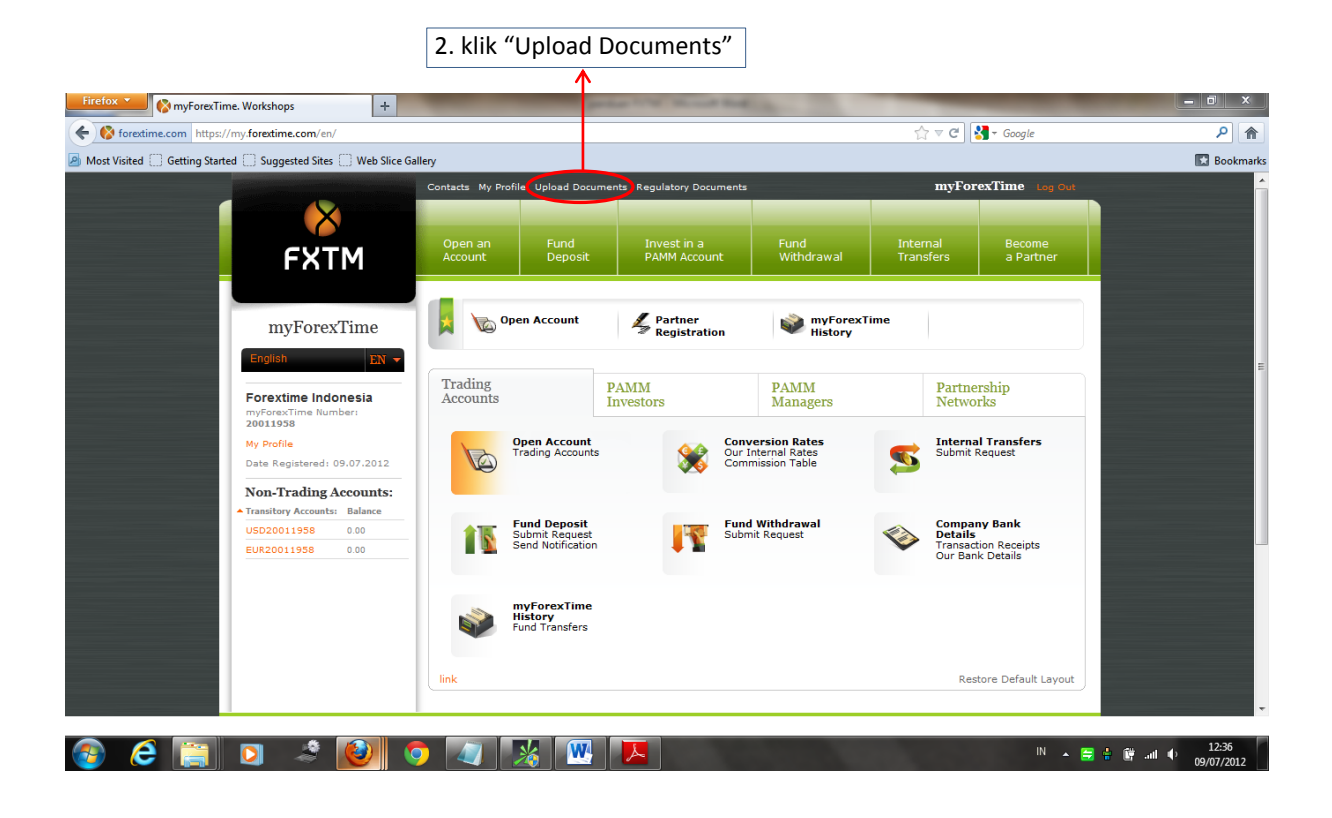

| Firefox Y Personal Information. ForexTime. ForexT +             | Terror other                                  |                  | and the survey of the local division of the local division of the | -                          |                       |                     |            | _ 0 ×               |
|-----------------------------------------------------------------|-----------------------------------------------|------------------|----------------------------------------------------------------------------------------------------|----------------------------|-----------------------|---------------------|------------|---------------------|
| Forextime.com https://my.forextime.com/en/identity/             |                                               |                  |                                                                                                    |                            | ☆ ⊽ C                 | 🚼 🗝 Google          |            | <u>۶</u>            |
| Most Visited 🗍 Getting Started 🗍 Suggested Sites 🗍 Web Slice Ga | llery                                         |                  |                                                                                                    |                            |                       |                     |            | Bookmarks           |
|                                                                 | Contacts My Profi                             | le Upload Docume | nts Regulatory Documents                                                                                                    |                            | myFo                  | orexTime Log        | ^          |                     |
|                                                                 |                                               |                  |                                                                                                    |                            |                       |                     |            |                     |
| FXTM                                                            | Open an<br>Account                            | Fund<br>Deposit  | Invest in a<br>PAMM Account                                                                                                    | Fund<br>Withdrawal         | Internal<br>Transfers | Become<br>a Partner |            |                     |
|                                                                 |                                               |                  |                                                                                                    |                            |                       |                     |            |                     |
| myForexTime Home                                                | 🛛 🔀 🐚 Оре                                     | en Account       | Partner<br>Registration                                                                                                    | W myForex                  | Time                  |                     |            | E                   |
| myForexTime                                                     | Personal                                      | Informatio       | on                                                                                                    |                            |                       |                     |            |                     |
| English EN 👻                                                    | Email:                                        |                  | fxt                                                                                                    | mindonesia@yahoo.c         | om                    | Change              |            |                     |
| Forextime Indonesia<br>myForexTime Number:<br>20011958          | Password to 1                                 | rading Platform: | **                                                                                                    | *****                      |                       | Change              |            |                     |
| My Profile<br>Date Registered: 09.07.2012                       | Password for                                  | myForexTime:     | **                                                                                                    | ******                     |                       | Change              |            |                     |
| Non-Trading Accounts:                                           | Mobile Phone:                                 |                  | 62                                                                                                    | 81555555                   |                       | Change              |            |                     |
| Transitory Accounts: Balance USD20011958 0.00                   | Phone Passw                                   | ord:             | **                                                                                                    | ******                     |                       | Change              |            |                     |
| EUR20011958 0.00                                                | Documents<br>Please Note: You<br>exceed 5 MB. | to Upload        | files in the following forma                                                                                                    | ts: gif, jpg, tiff, png, d | doc, docx, pdf. The   | file size must not  |            |                     |
|                                                                 | Official Proof o                              | of Citizenship:  | 0                                                                                                    |                            | Browse                | Upload              |            |                     |
|                                                                 |                                               |                  | -                                                                                                    | -                          | 1                     |                     |            | Ť                   |
| 📀 🥭 🔚 🖸 🌛 🚳                                                     |                                               | <u>k</u>         |                                                                                                    | and the                    | ~ 95%                 | IN                  | * 🚍 🖨 💱 ad | 10:41<br>09/07/2012 |

| Firefox  Personal Information. ForexTime. ForexT +              | Statement of the same name                                                                  | of the local division of the local divisiono |                                 | -             |                             |
|-----------------------------------------------------------------|---------------------------------------------------------------------------------------------|----------------------------------------------------------------------------------------------------|---------------------------------|---------------|-----------------------------|
| Forextime.com https://my.forextime.com/en/identity/             |                                                                                             |                                                                                                    | ☆ ≂ ຕ 😽                         | + Google      | ۹                           |
| Most Visited 🗍 Getting Started 🦳 Suggested Sites 🦳 Web Slice Ga | illery                                                                                      |                                                                                                    |                                 |               | Bookmarks                   |
|                                                                 | Documents to Upload<br>Please Note: You may only upload files in the follow<br>exceed 5 MB. | ing formats: gif, jpg, tiff, p                                                                                                    | ng, doc, docx, pdf. The file    | size must not |                             |
|                                                                 | Official Proof of Citizenship:                                                              | 0                                                                                                    | Browse                          |               | 3. klik "Upload Documents"  |
|                                                                 | Bank Statement:                                                                             | 0                                                                                                    | Browse                          | Upload        |                             |
|                                                                 | Payment Copy:                                                                               | 0                                                                                                    | Browse                          | Upload        |                             |
|                                                                 | Scanned Copy of Credit/Debit Card:                                                          | 0                                                                                                    | Browse                          | Upload        |                             |
|                                                                 | Utility Bill:                                                                               | 0                                                                                                    | Browse                          | Upload        |                             |
|                                                                 | Other Documents (at the company's request):                                                 | 0                                                                                                    | Browse                          | Upload        |                             |
|                                                                 |                                                                                             |                                                                                                    |                                 |               |                             |
| Risk Disclaimer: Tradi                                          | ng with leverage is a high-risk activity. Your losses may                                   | potentially exceed your initia                                                                                                    | l deposit. Before you start tra | ading,        |                             |
| you should com                                                  |                                                                                             |                                                                                                    |                                 |               |                             |
|                                                                 |                                                                                             |                                                                                                    |                                 |               | E                           |
|                                                                 |                                                                                             |                                                                                                    |                                 |               |                             |
|                                                                 |                                                                                             |                                                                                                    |                                 |               |                             |
|                                                                 |                                                                                             |                                                                                                    |                                 |               |                             |
|                                                                 |                                                                                             |                                                                                                    |                                 |               |                             |
| 📀 ⋵ 🚞 🖸 🧳 🚱                                                     | ) 🕢 🔼 🌠 🔣                                                                                   | Acres 1                                                                                                    | 0.05                            | IN 🔺 🚍        | ti:41 ♦ 10:41<br>09/07/2012 |

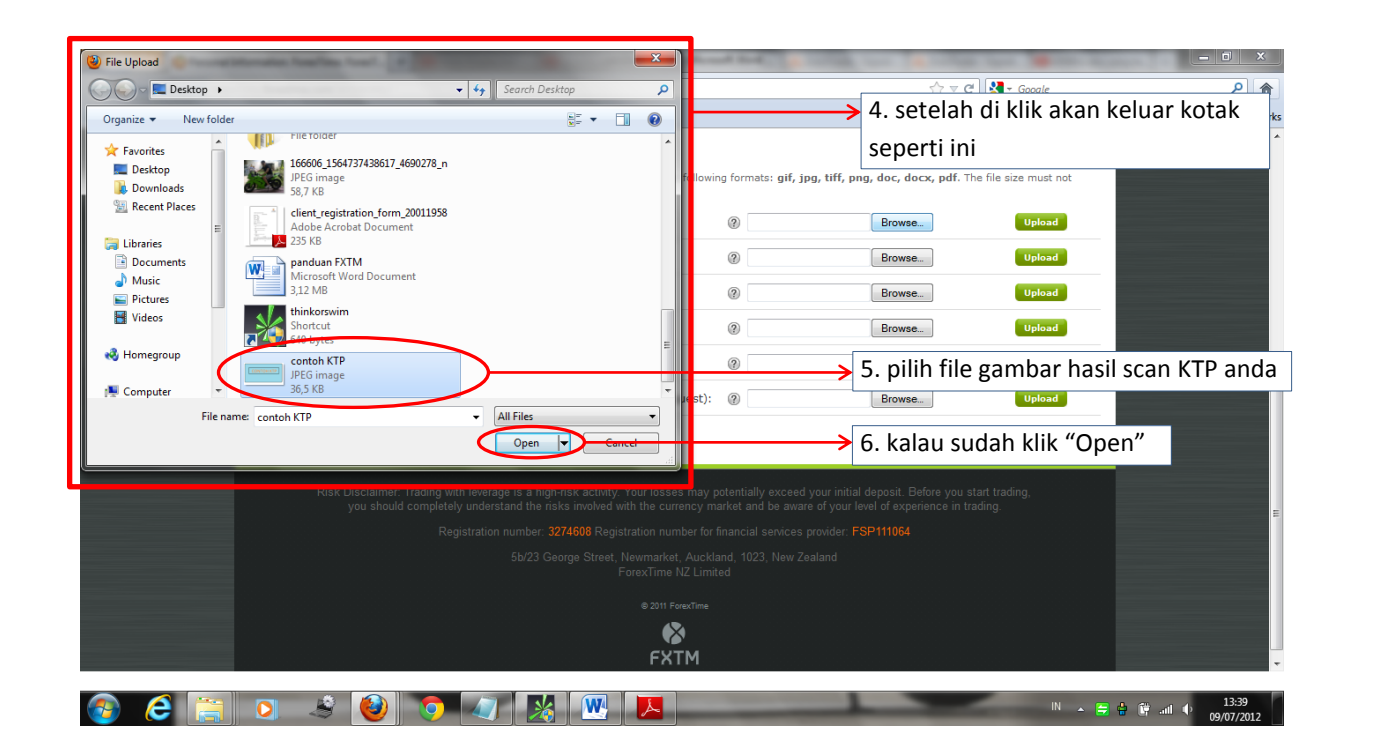

| Korextime.com https://my.forextime.com/en/identity/          |                                                                                                    |                              | ☆ マ C 🚼                                                    | + Google         | <u>۸</u>                                                                                                    |
|--------------------------------------------------------------|----------------------------------------------------------------------------------------------------|------------------------------|------------------------------------------------------------|------------------|----------------------------------------------------------------------------------------------------|
| Most Visited 🗌 Getting Started 🗌 Suggested Sites 🗌 Web Slice | Gallery                                                                                                    |                              |                                                            |                  | Bookmarks                                                                                                    |
|                                                              | Documents to Upload<br>Please Note: You may only upload files in the f<br>exceed 5 MB.<br>Official Proof of Citizenship:<br>Bank Statement:<br>Payment Copy:<br>Scored Copy of Codit Dabit Card. | following formats: gif, jpg, | tiff, png, doc, docx, pdf. The file s Browse Browse Browse | Upload<br>Upload | 7. setelah langkah #6 diata<br>maka kemudian klik<br>"Upload"                                                 |
| Bick Disclaimer. Te                                          | Utility Bil:<br>Other D<br>Files uploaded successfully, reque                                                                                                    | (2)<br>st created.           | Browse                                                     | Upload<br>Upload | 8. kotak tersebut akan<br>keluar jika proses upload<br>sudah berhasil,kemudian<br>tutup saja kotak ini, denga |
|                                                              |                                                                                                    |                              |                                                            |                  | cara klik tanda silang yang<br>ada di pojok kanan atas                                                        |
|                                                              | © 2011 For<br>FXT                                                                                                    | oxTime<br>)<br>M             |                                                            |                  |                                                                                                    |

Lakukan hal yang sama untuk melakukan *upload Client Registration Form* dengan cara dan panduan yang sama dengan cara *upload* KTP anda.

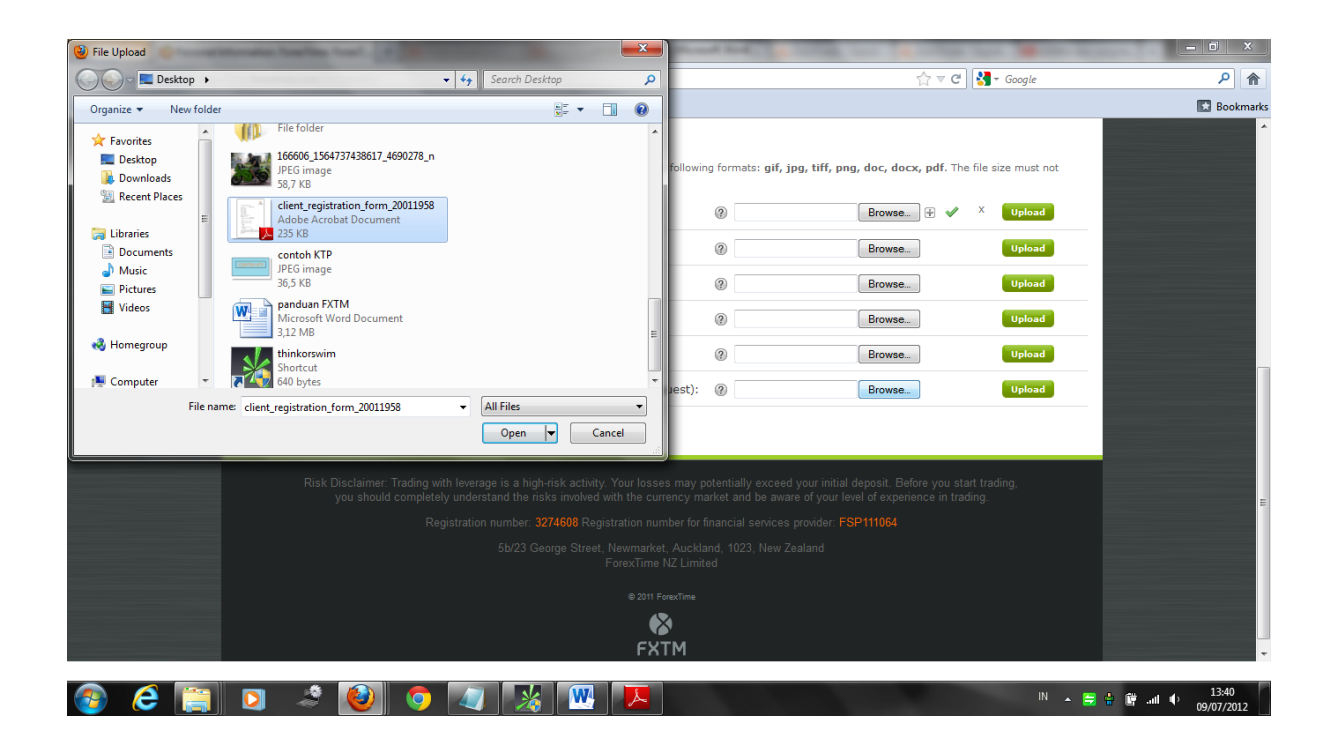

| Torexume.com https://my.forexume.com/en/identity/         |                                                                                                    |                                                      | ы • С <mark>(</mark>                                                          |                                          |
|-----------------------------------------------------------|----------------------------------------------------------------------------------------------------|------------------------------------------------------|-------------------------------------------------------------------------------|------------------------------------------|
| Most Visited  Getting Started  Suggested Sires  Web Siree | Ballery           Documents to Upload           Please Note: You may only upload files in the exceed 5 MB.           Official Proof of Citizenship:           Bank Statement:           Payment Copy:           Scanned Copy of Credit/Debit Card: | following formats: gif, jpg<br>@<br>@<br>@<br>@<br>@ | , tiff, png, doc, docx, pdf. The file siz<br>Browse B & X<br>Browse<br>Browse | e must not<br>Upload<br>Upload<br>Upload |
| Risk Disclaimer: Tra                                      | Utility Bill:<br>Other D<br>Files uploaded successfully, reque                                                                                                    | est created. : may potentially exceed ye             | Browse. R & X                                                                 | Upload<br>Upload                         |
|                                                           |                                                                                                    |                                                      |                                                                               |                                          |
|                                                           | 5b/23 George Street, Newmarket,<br>5b/23 George Street, Newmarket,<br>ForexTime N<br>@ 2011 Før                                                                                                    |                                                      |                                                                               |                                          |